The 31st Annual Meeting of the Japanese Society of Pharmaceutical Health Care and Sciences

## 第31回日本医療薬学会年会

# オンデマンド配信 視聴マニュアル

~未来志向で医療薬学を俯瞰する~

## Web開催配信サイトへのログイン

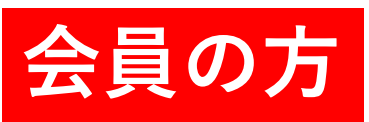

参加登録いただいた「会員の方」は、ホームページ 「Web開催配信サイト視聴に関するご案内」の <mark>下記いずれかのボタン</mark>よりログインしてください。

> 事前参加登録された 会員の方のログインはこちら

> <mark>直前・当日参加登録</mark>された 会員の方のログインはこちら

ログインID/パスワード: 日本医療薬学会会員専用サイトへのログインID/PW

※ID、パスワードを忘れた方は、それぞれの画面下から問合せください。

🗞 💐 🛇 日本コンベンションサービス株式会社

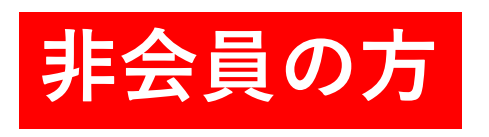

参加登録いただいた「非会員の方」は、 参加登録時に個別のマイページURLが発行され、 登録時のメールアドレス宛に通知されています。 URLをクリックしてログインしてください。 共通の入口はありません。

ログインID:参加登録時のメールアドレス パスワード:入力なし

【重要】

マイページURLは「10月5日(火)」に 参加登録サポートデスクより再送いたします。 メールアドレスの不備等で届かない方は、 お早めに(31jsphcs@reg-convention.com)へ ご連絡ください。

### コンテンツのご説明

コンテンツ

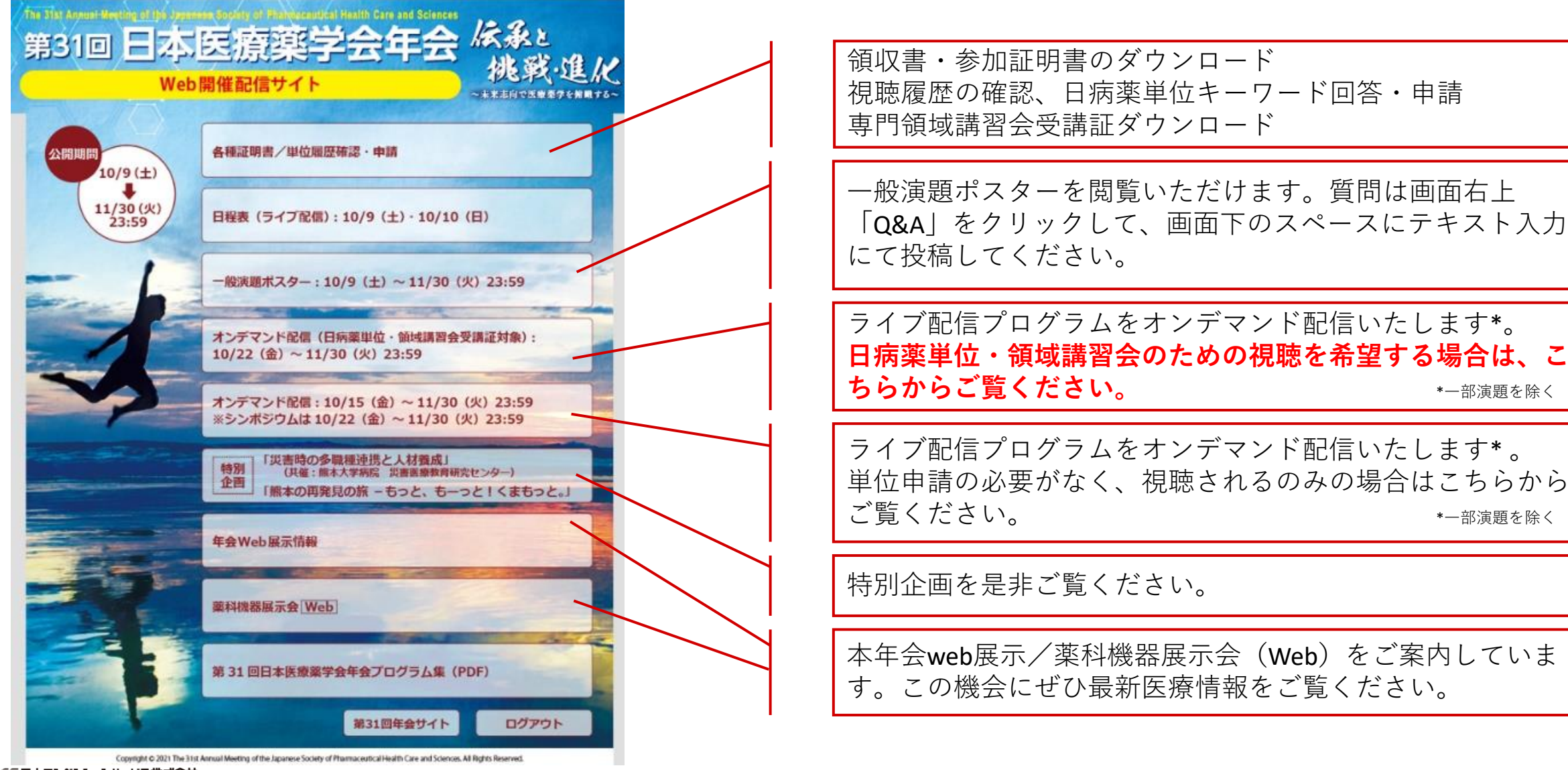

🕀 JCS日本コンベンションサービス株式会社

## オンデマンド配信視聴方法

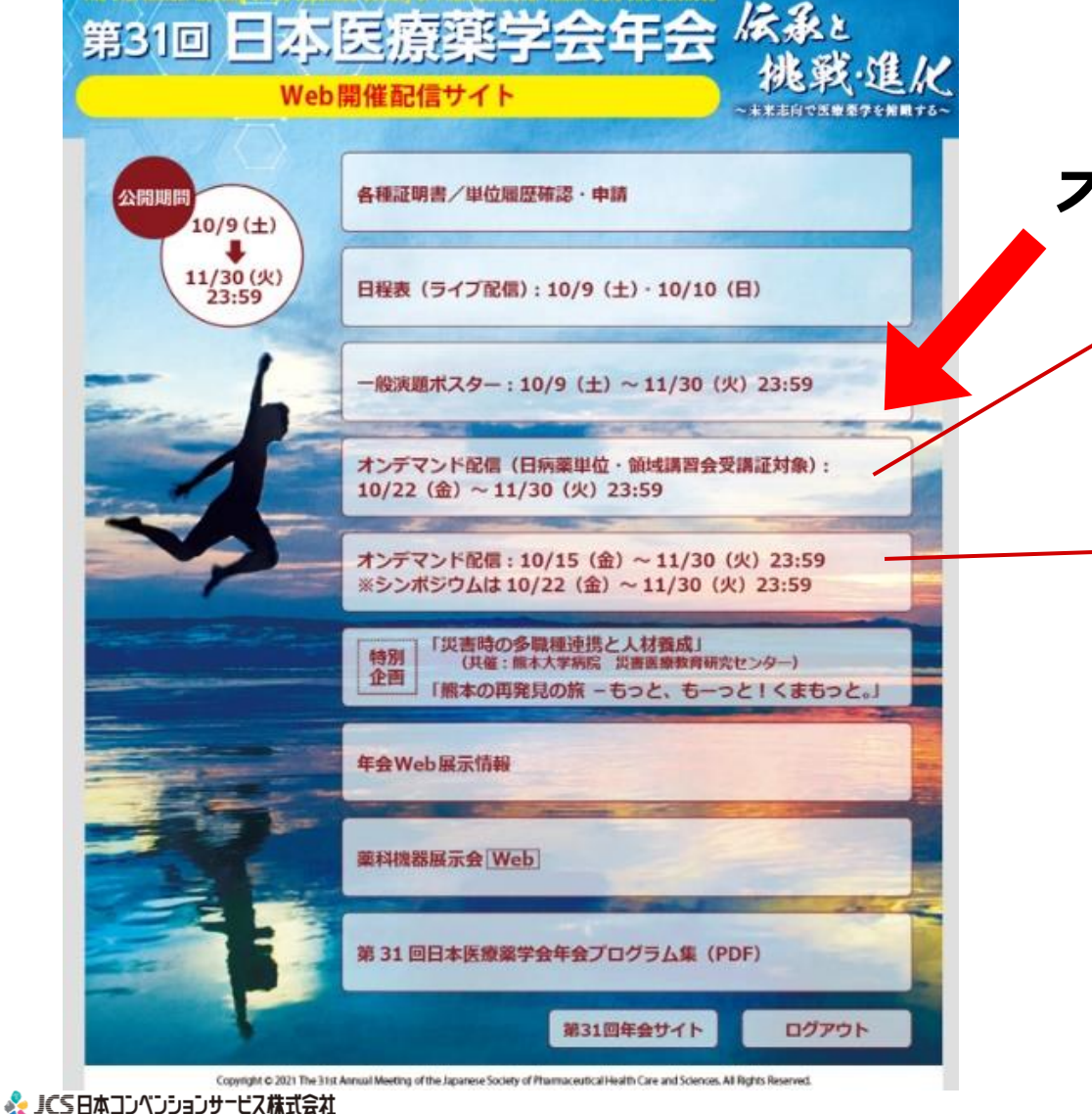

#### オンデマンド配信のボタンをクリックします。

単位申請が必要な場合はこちらからご覧ください。 ※単位取得をご希望の方は、別途「単位取得のためのオンデ マンド視聴方法」を必ずご確認ください。

オンデマンド配信

視聴のみ(単位不要)の場合はこちらからご覧ください。

# オンデマンド配信視聴方法

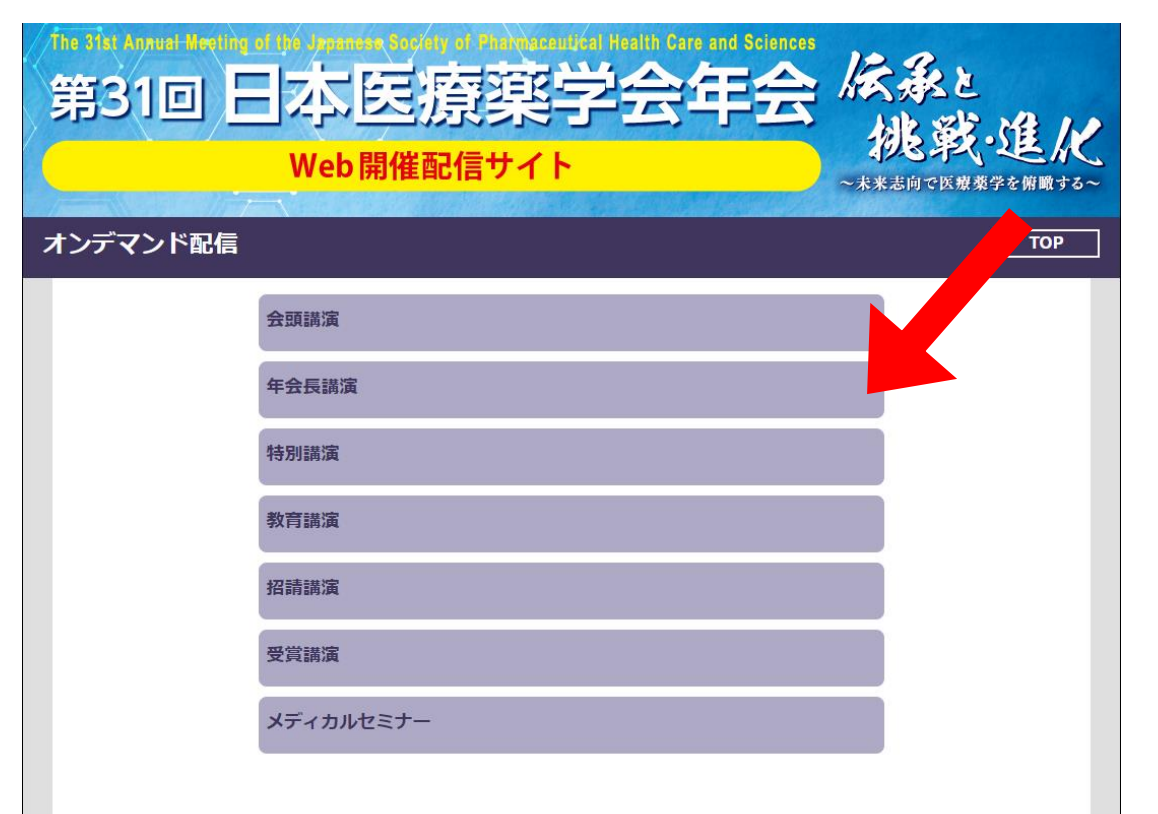

#### <u>視聴したいセッションをクリックします。</u>

## オンデマンド配信視聴方法

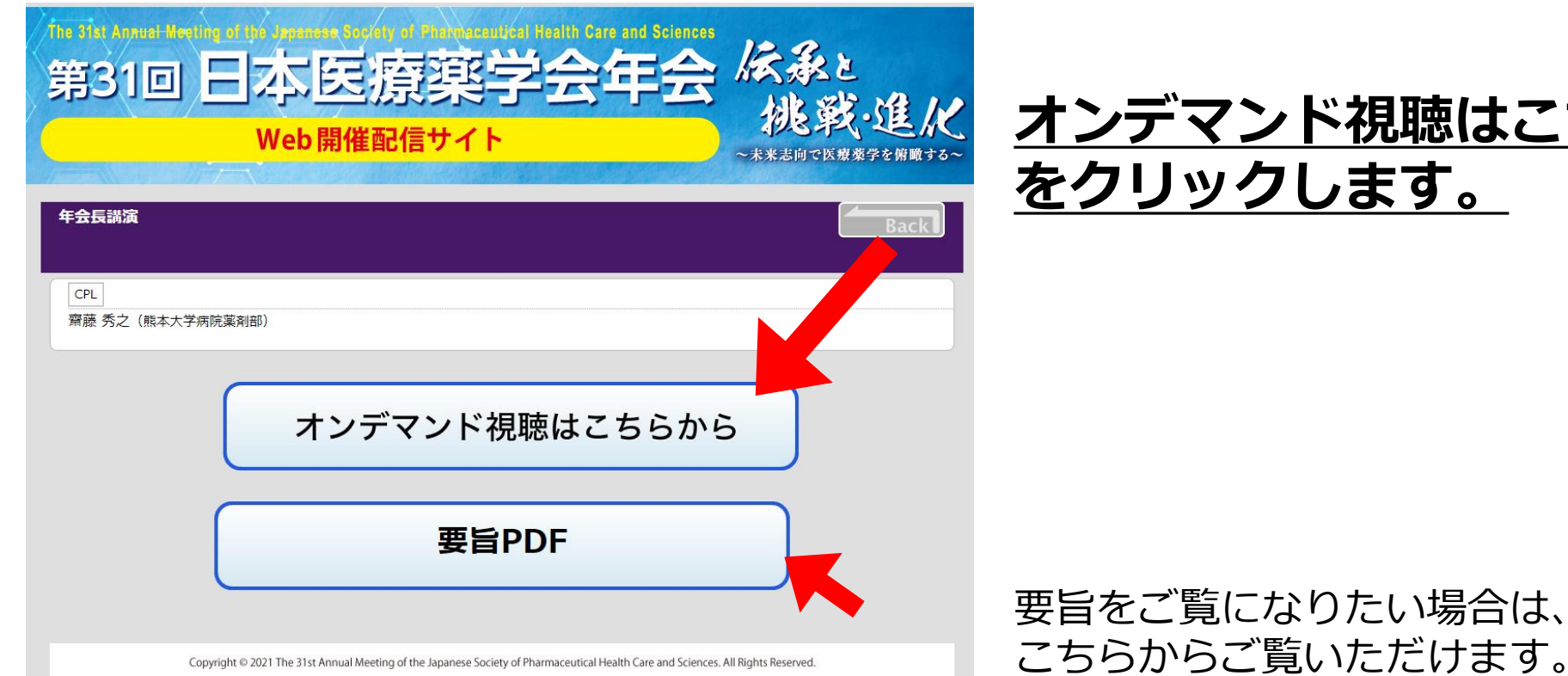

#### オンデマンド視聴はこちらから をクリックします。

オンデマンド配信

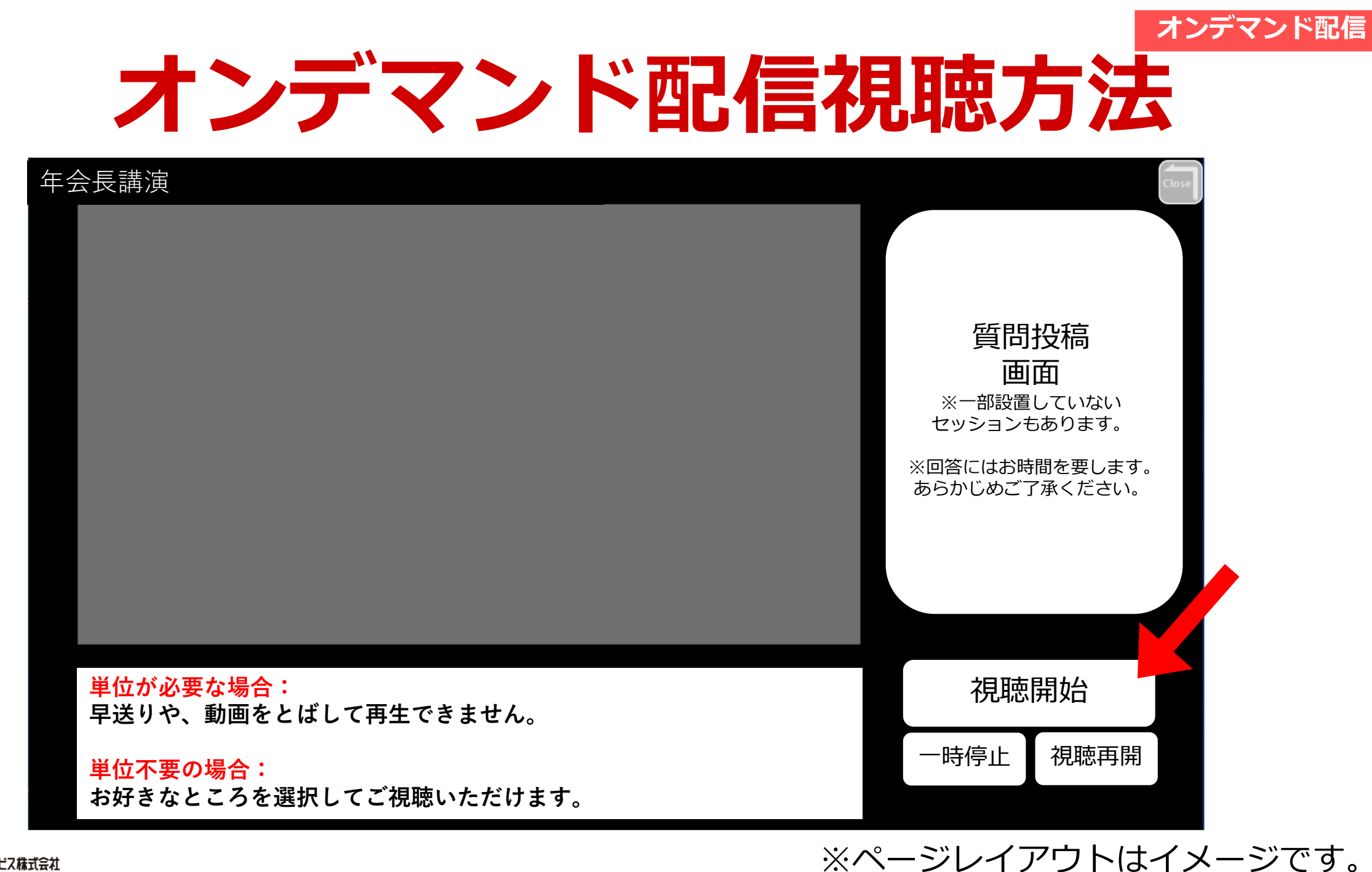

## 単位申請方法

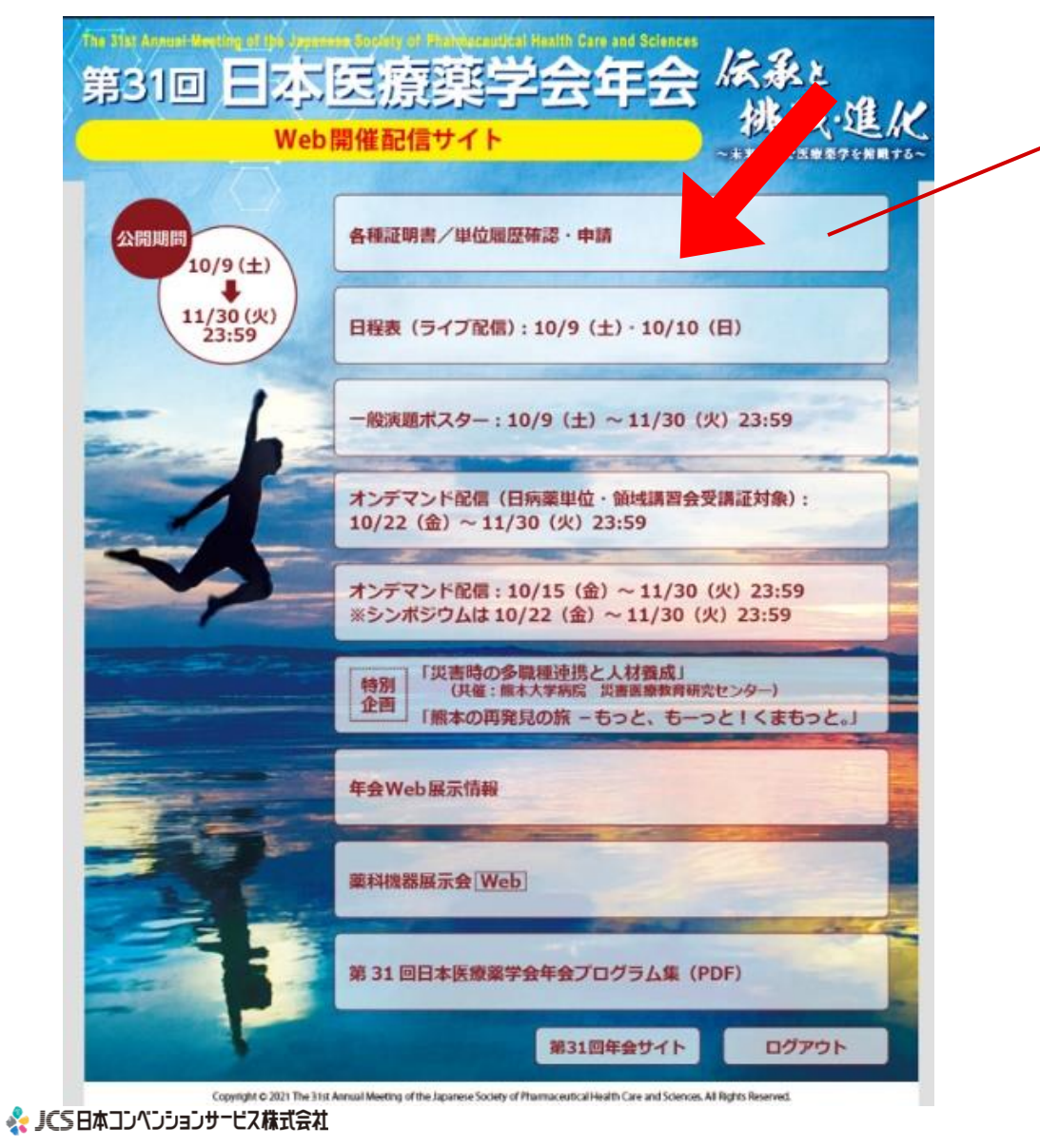

領収書・参加証明書のダウンロード 視聴履歴の確認、日病薬単位キーワード回答・申請 専門領域講習会受講証ダウンロード

コンテンツ

## 単位申請方法

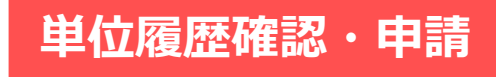

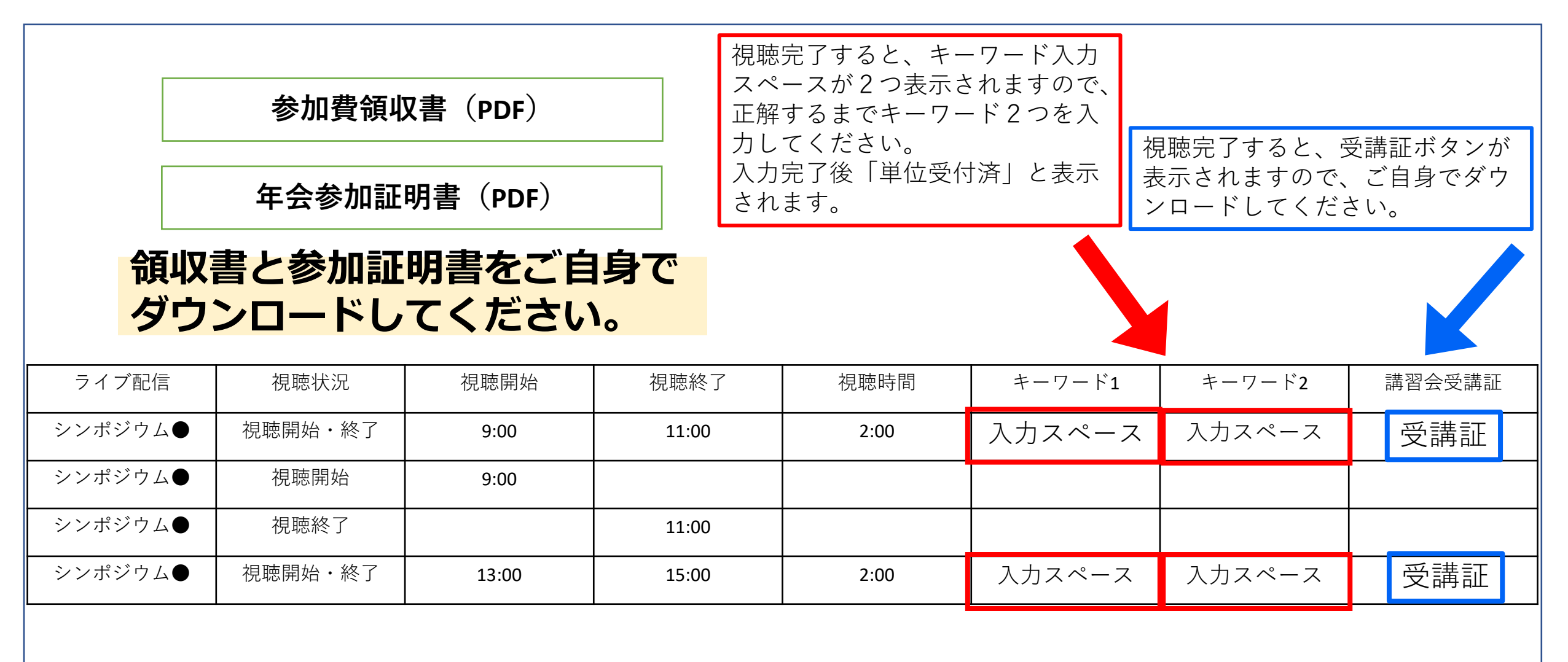

※ページレイアウトはイメージです。

🗞 🎜 🛇 日本コンベンションサービス株式会社

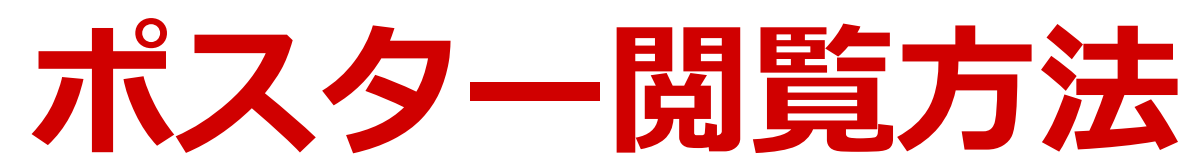

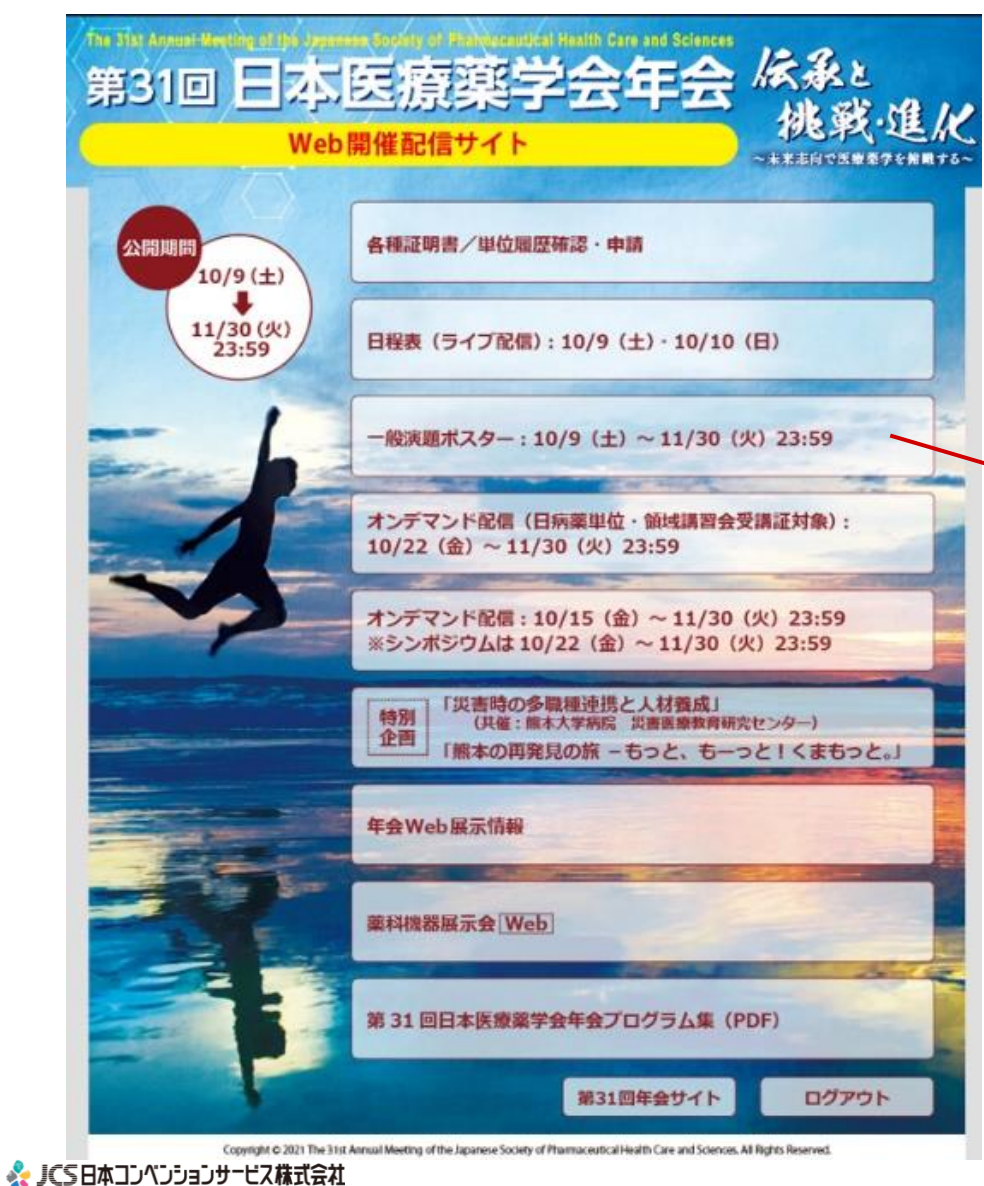

一般演題ポスターを閲覧いただけます。質問は画面右上 「Q&A」をクリックして、画面下のスペースにテキスト入力 にて投稿してください。

ポスター発表

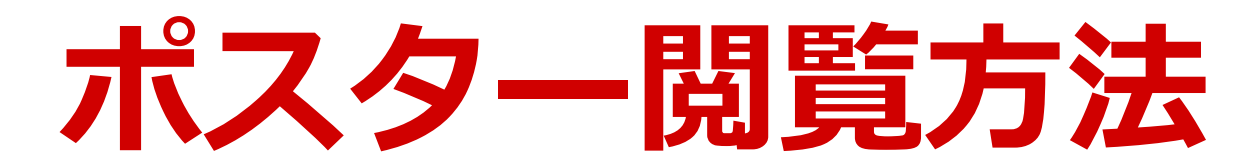

| 第31回日本医療薬学会年会 WEB開催 |                                               | TUPIC庆合 |
|---------------------|-----------------------------------------------|---------|
| セッション               |                                               |         |
| 演題番号                |                                               |         |
| 筆頭演者                |                                               |         |
| 検                   | 索 リセット                                        |         |
| スライドの設定により、自動的に再    | 生が始まるものもございます。 再生しないものは、画面上の再生ポタンをクリックしてください。 |         |

#### ①閲覧される演題を検索

ポスター発表

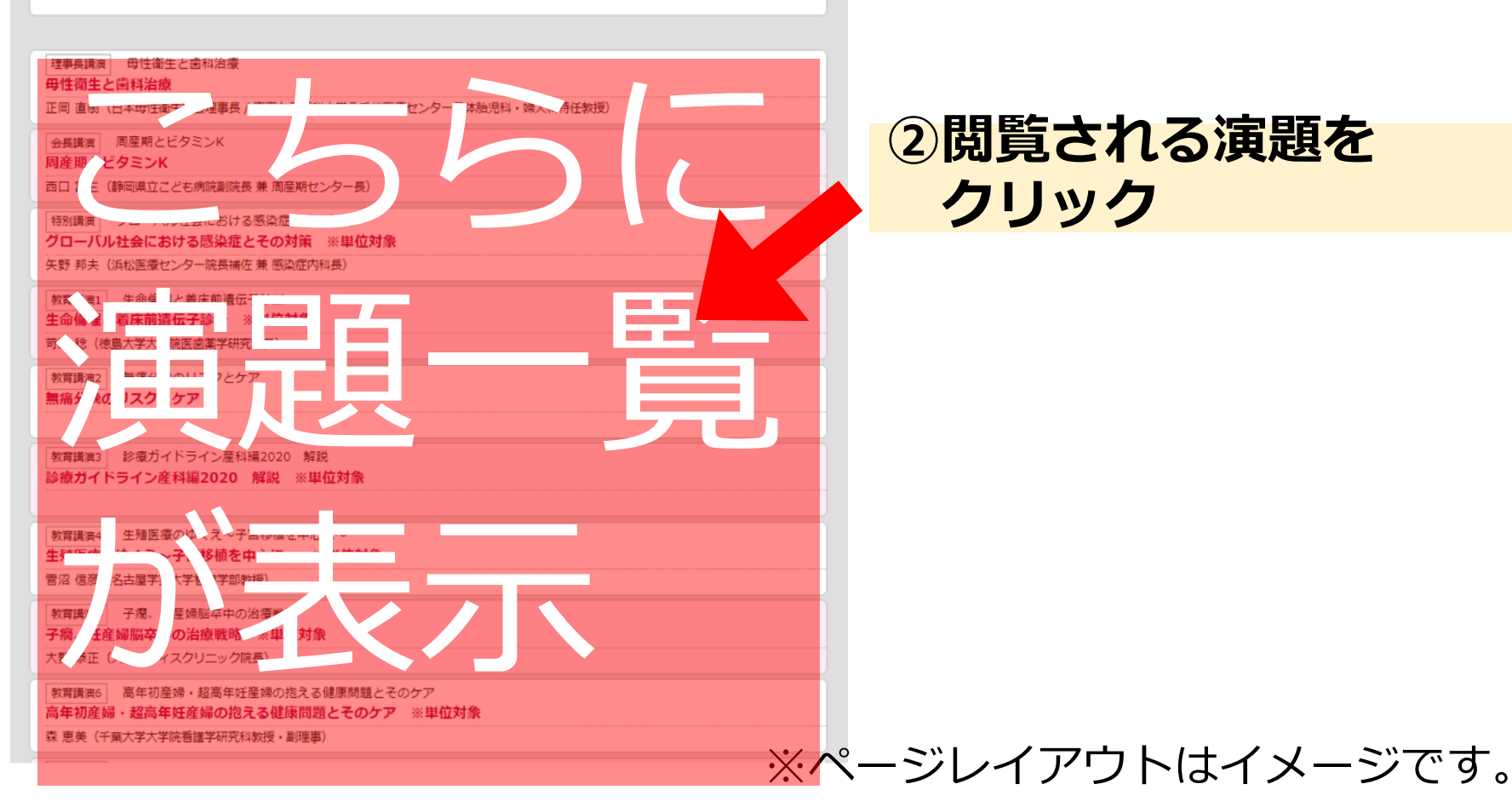

②閲覧される演題を クリック

🗞 JCS日本コンベンションサービス株式会社

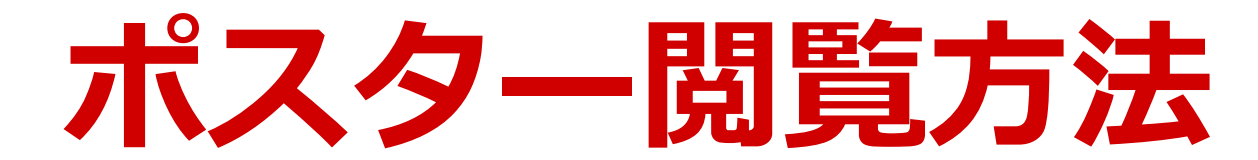

#### 画面上では、ポスターモードまたはスライドモードで閲覧いただけます。

#### 表示方法は自由に切り替え可能です。

<画面イメージ:ポスターモード> 登録されたスライドが、画面に一覧として表示されます。 スライドをクリックすると、選択したスライドが大きく表示され スライドモードに切り替わります。

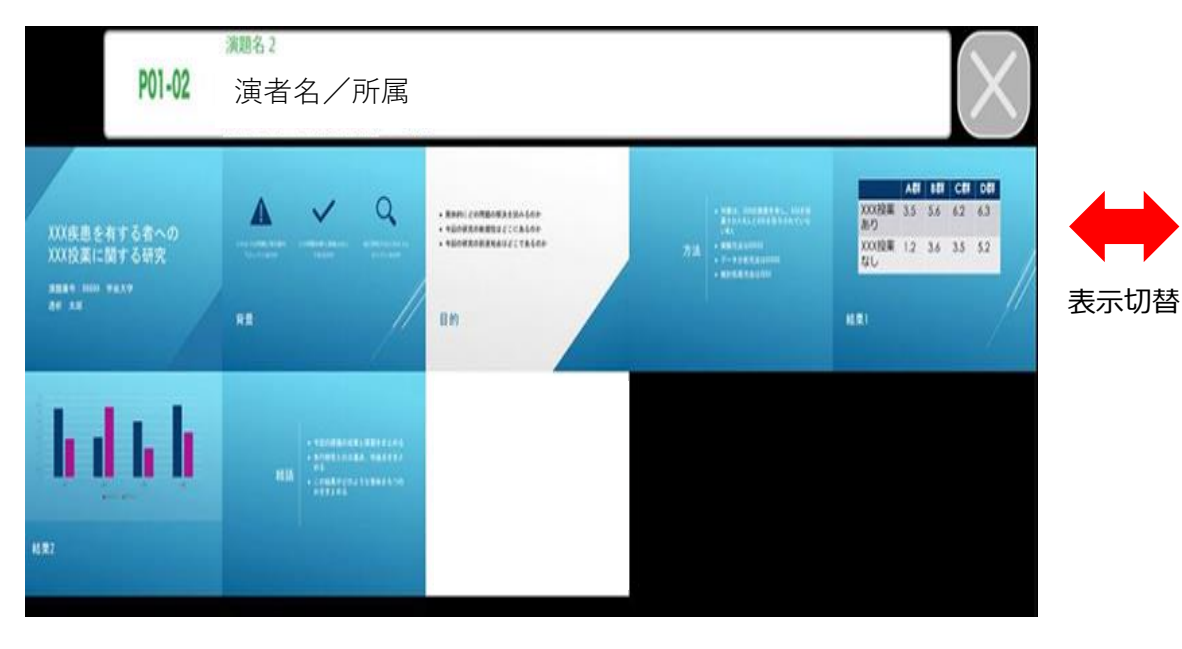

<画面イメージ:スライドモード> 登録されたスライドが1枚ずつ表示されます。 またデータ登録時にスライドノートに説明文を記載している場合は その内容が表示されます。

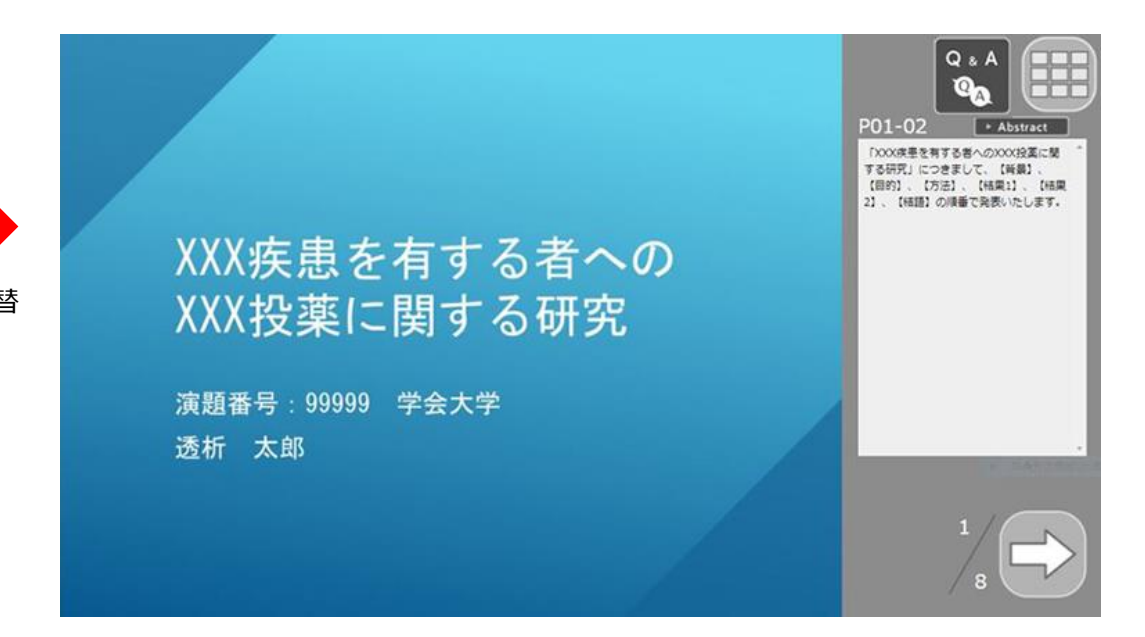

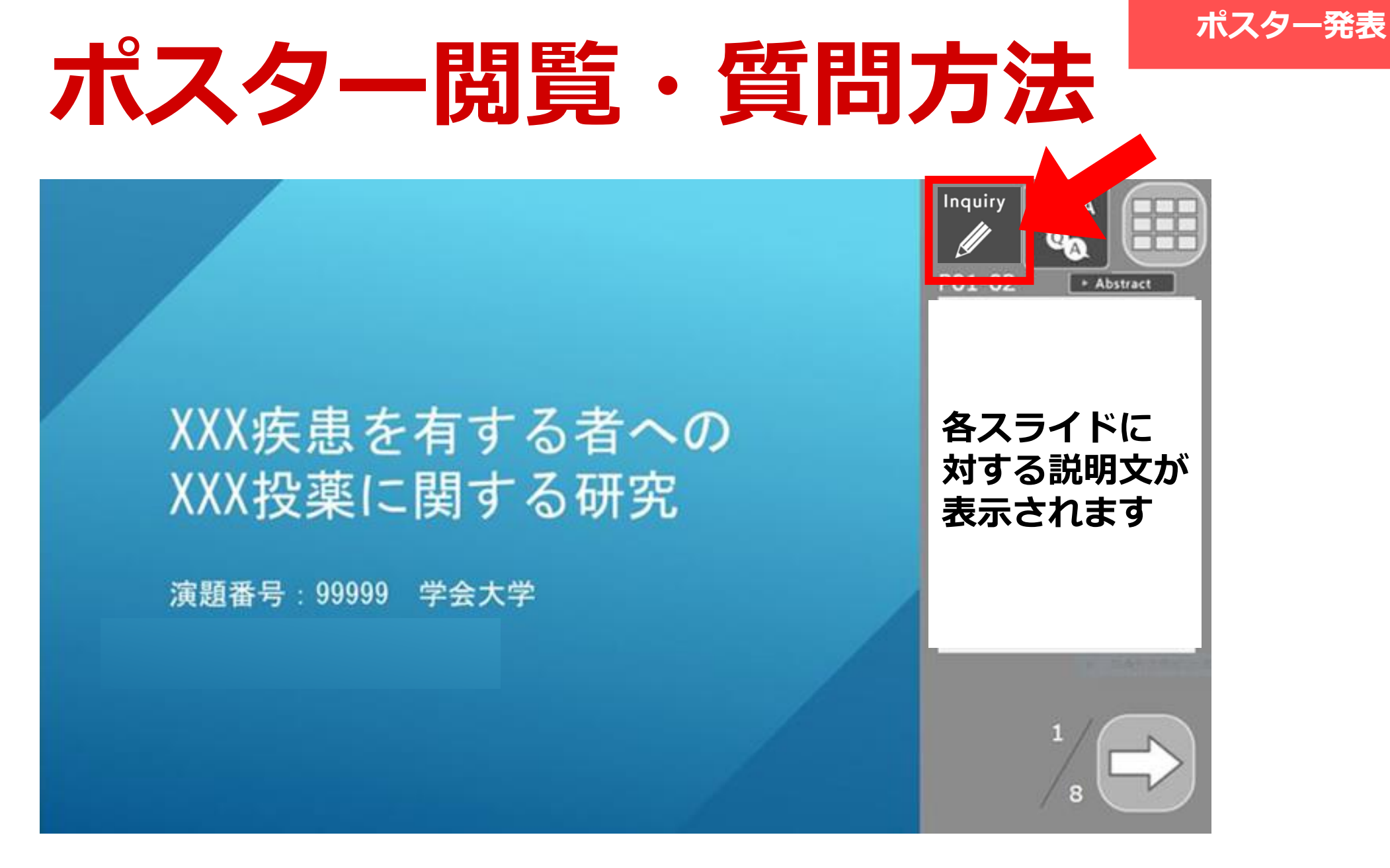

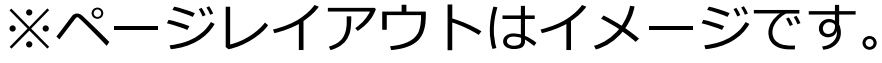

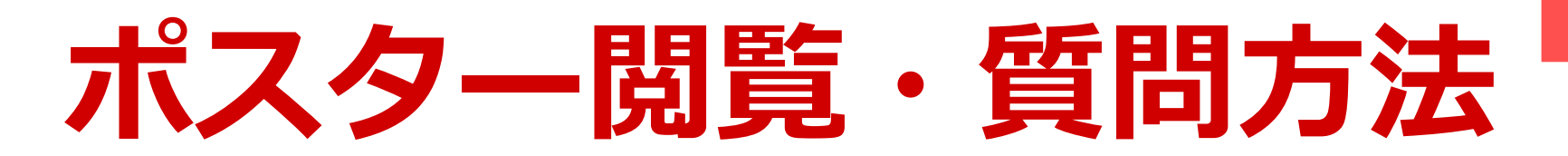

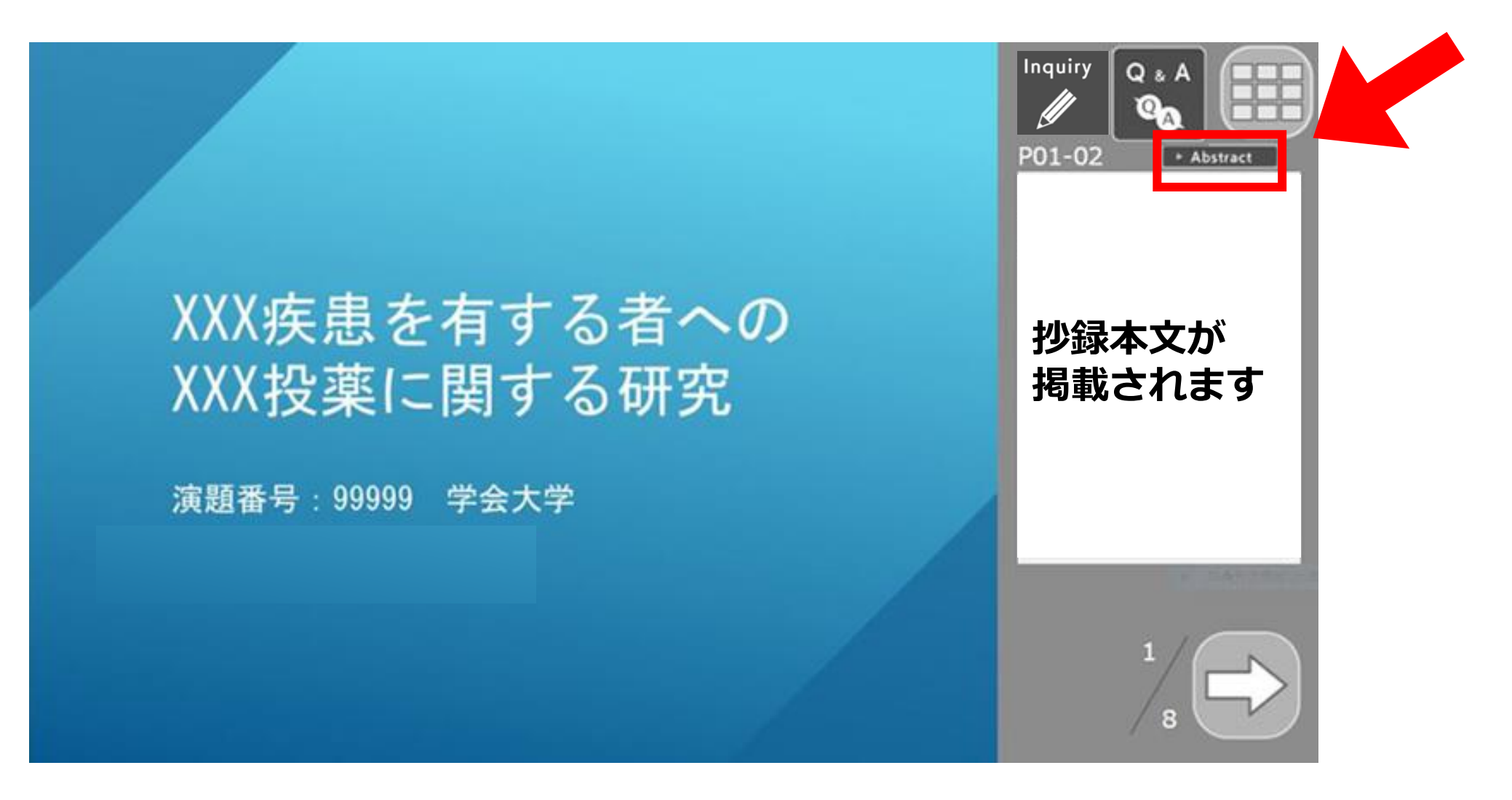

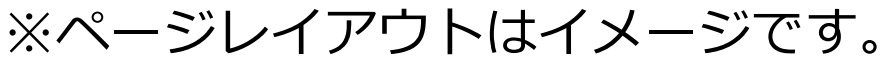

ポスター発表

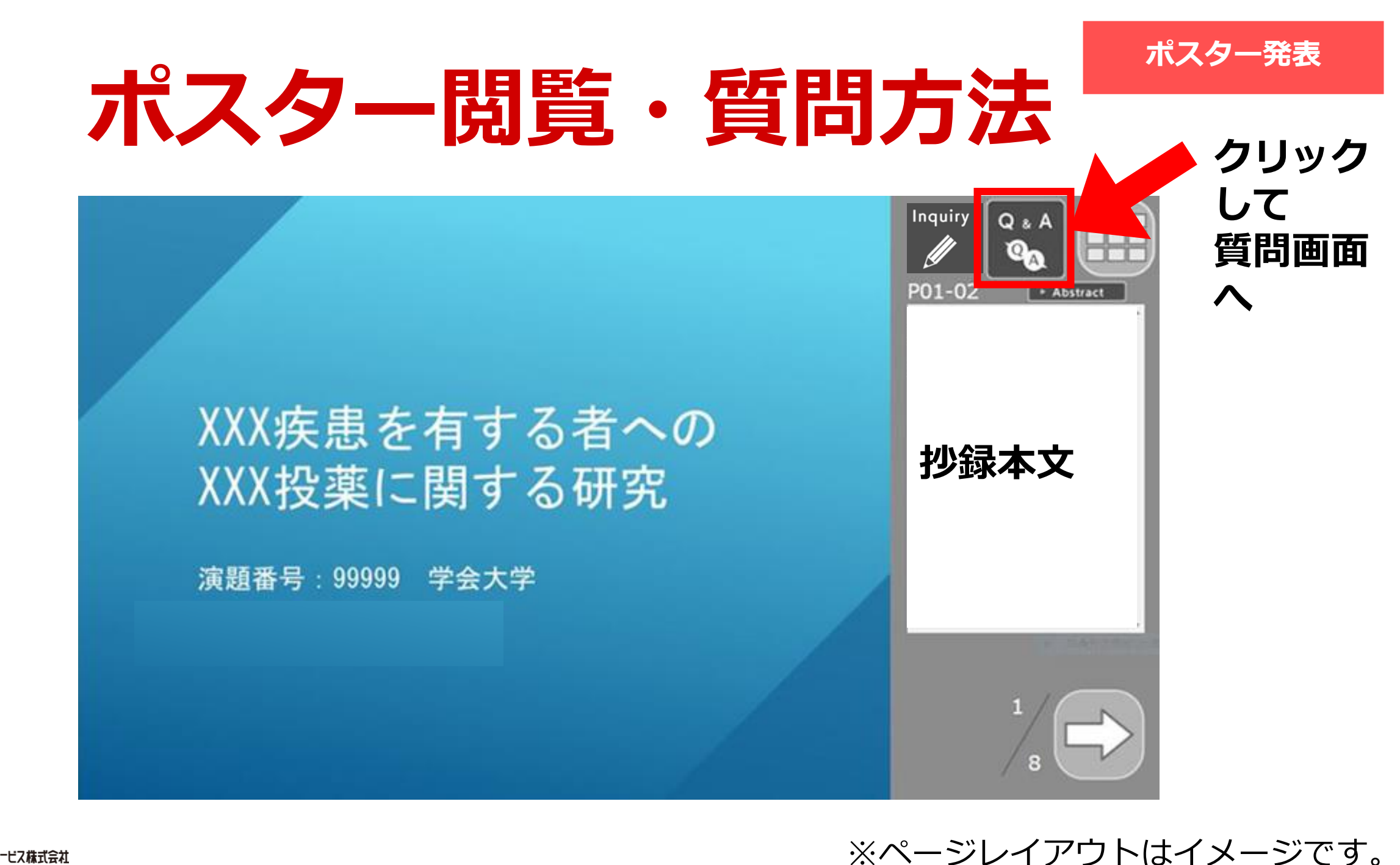

🗞 💐 ちんしょうべつションサービス株式会社

#### 質問方法

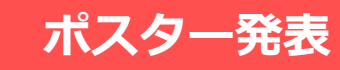

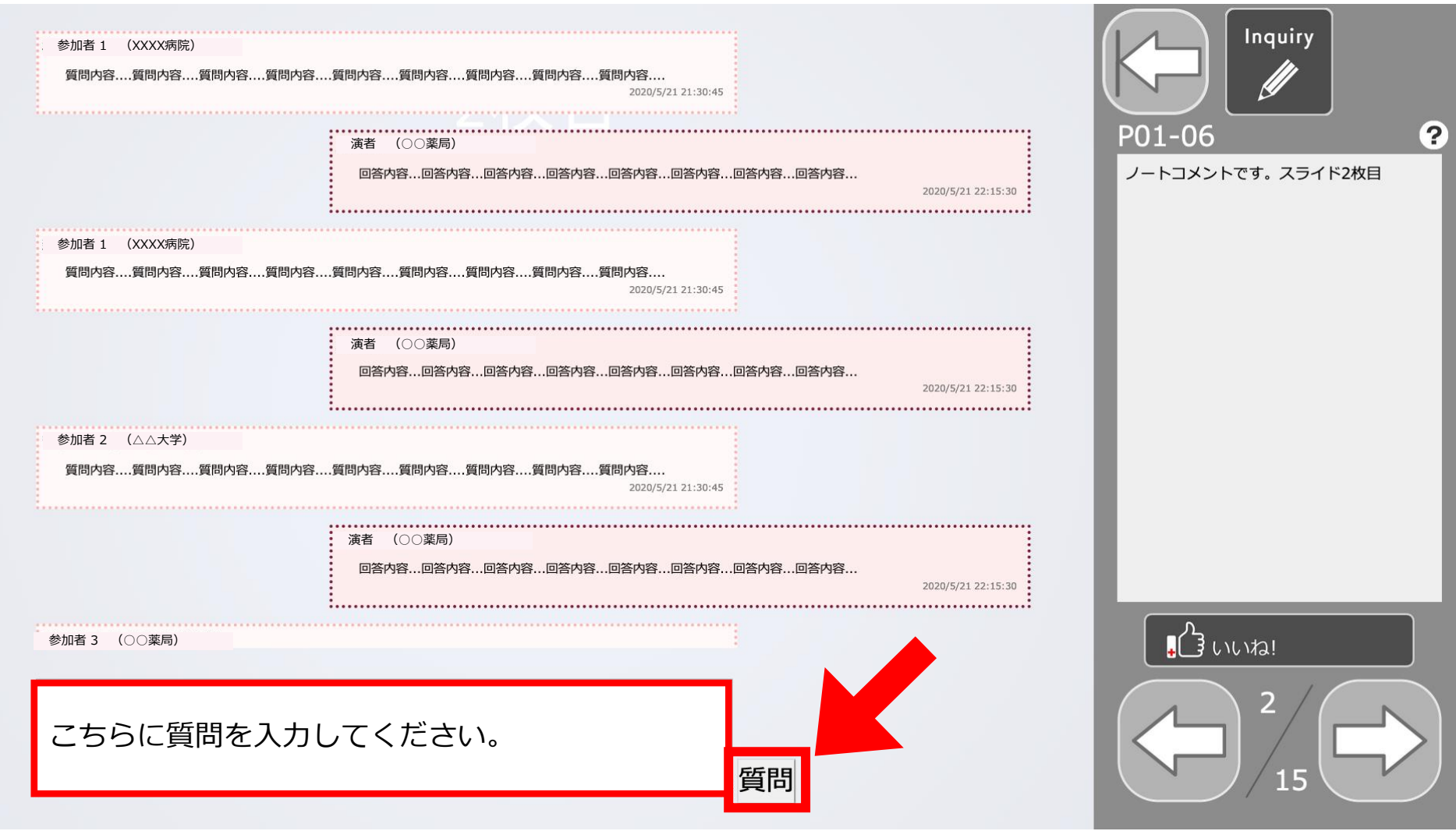

※ページレイアウトはイメージです。